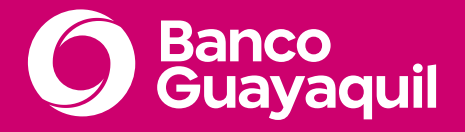

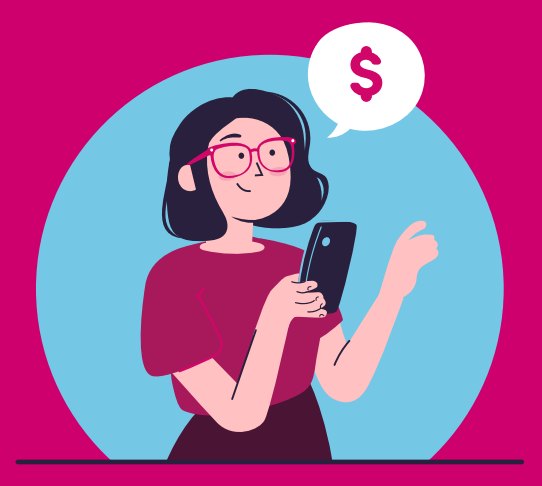

## INSTRUCTIVO DE PAGO MULTICANAL

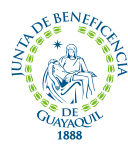

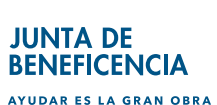

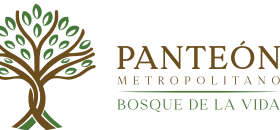

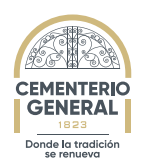

1. Ingresa a tu app y selecciona en el menú Pago de Servicios

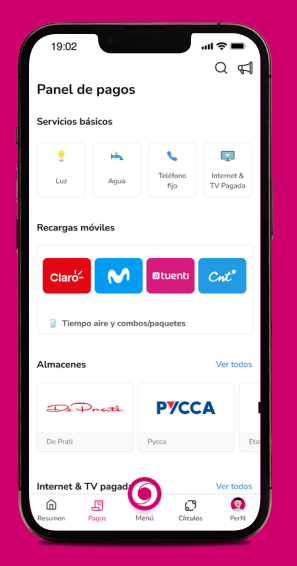

 Selecciona la dependencia
 "Cementerio General Patrimonial o Panteón Metropolitano de Guayaquil" e ingresa la identificación.

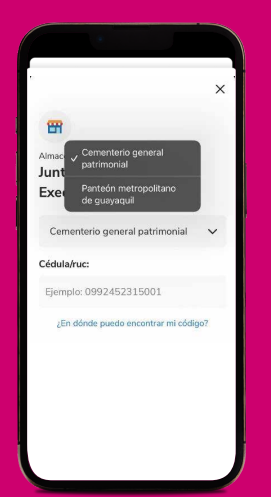

2. Escribe en el buscador Junta de Beneficencia Exequiales

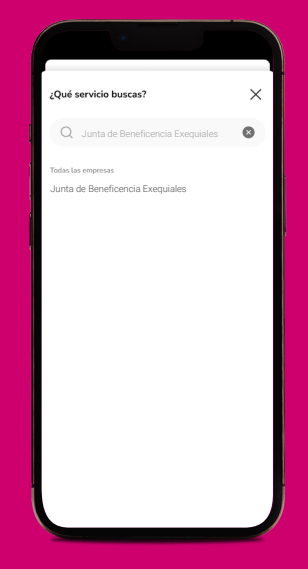

 Consulta el valor pendiente y selecciona Continuar para Pagar

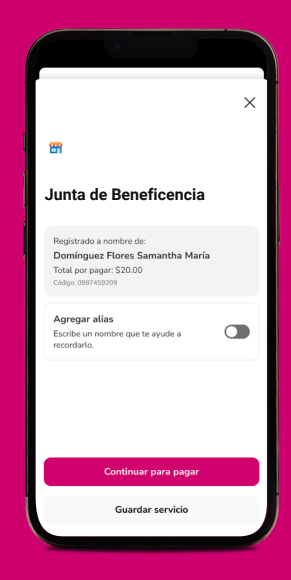

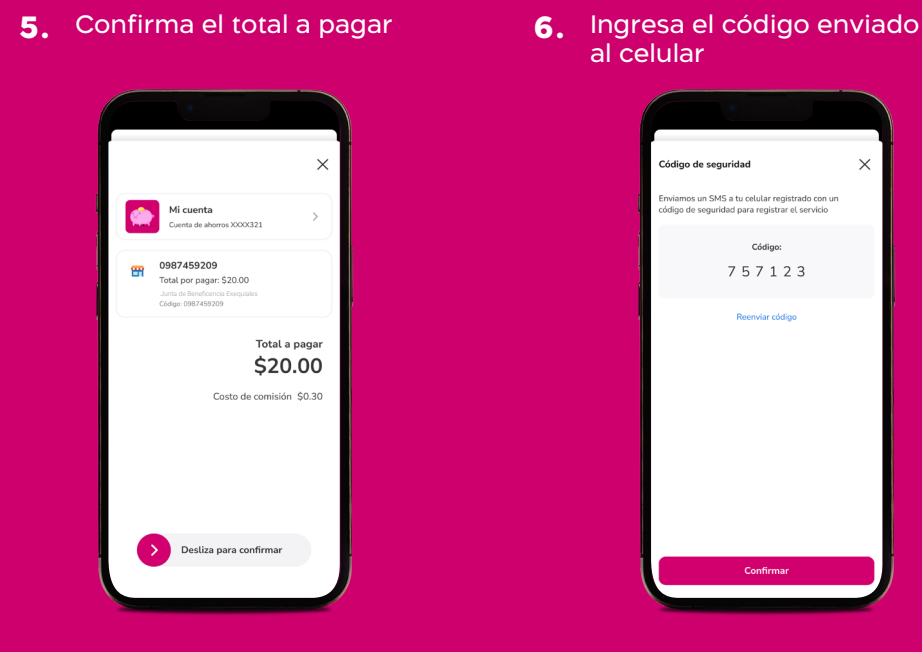

**7. iListo!** Has realizado el pago de tus valores pendientes con la Junta de Beneficencia

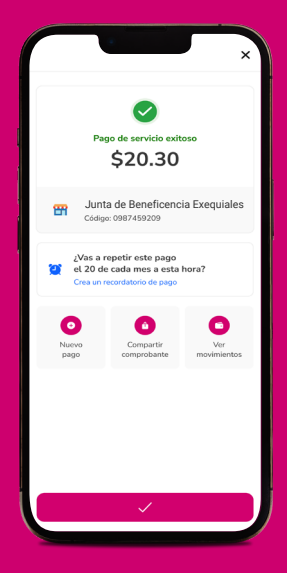

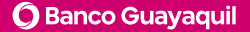

1. Ingresa a www.bancoguayaquil.com e ingresa a la Banca Virtual con tu usuario y clave

| 9 Banco<br>Guayaquil                           |                         |                                                                                                    |
|------------------------------------------------|-------------------------|----------------------------------------------------------------------------------------------------|
| Banca Virtual                                  |                         |                                                                                                    |
| Ingrese con usuario o cree i                   | no por primera vez.     |                                                                                                    |
| Usuario                                        | Obvidé mi usuario       |                                                                                                    |
| cyclops                                        |                         |                                                                                                    |
|                                                |                         |                                                                                                    |
| Contraseña                                     | Otvidé mi contraseña    |                                                                                                    |
|                                                |                         | Consejos de seguridad                                                                                                    |
|                                                |                         | <ul> <li>Banco Guayaquil no solicite tu usuario ni contrasche po<br/>enlacos de corress electrónicos. llamadas o mensales</li> </ul>             |
| ſ                                              | Crear Usuario Ingresar  | <ul> <li>Actualiza periodicamente ta clave de correo electrónico<br/>una complejidad adecuada/númeno de caracteres y<br/>combinación)</li> </ul> |
|                                                |                         | <ul> <li>Recienda que cada ingrese a la Sanca Vintual, el sistem<br/>emvía un código de segunidad temporal a tu número de</li> </ul>             |
| ¿Tienes problemas para ing                     | resar?                  | celalar registrada.                                                                                                    |
| <ul> <li>¿Cómo recupero mi usuario</li> </ul>  | an la Banca Virtual?    | <ul> <li>Por favor verificar siempre que en la navegador aparete<br/>dirección correcta de la página web del Banco Guayaqu</li> </ul>            |
| <ul> <li>¿Cómo desbloqueo mi usua</li> </ul>   | io en la Banca Virtual? | https://www.bancoguayaquil.com                                                                                                    |
| <ul> <li>¿Cómo recupero mi clave er</li> </ul> | la Banca Virtual?       |                                                                                                    |

2. En el menú, selecciona: Pago de Servicios > Recaudaciones Empresariales

| Guayaquil                      |   |         |                    | ٩                    |
|--------------------------------|---|---------|--------------------|----------------------|
| DUCCAD                         | = |         |                    | Resumen              |
|                                |   | Cuentas | de Ahorros         |                      |
| Resumen                        |   |         |                    |                      |
| + Favoritos                    |   |         | NÚMERO             | ESTADO               |
| + Cuentas                      |   | +       | 00022              | ⊘ ACTIVA             |
| + Transferencias               |   | + To    | itales             |                      |
| + Tarjetas de crédito          |   |         |                    |                      |
| + Pago de servicios            |   |         |                    |                      |
|                                |   | Nota: S | eleccione la cuent | a de la cual desea c |
| Recaudaciones<br>empresariales |   |         |                    | 🖨 Imprimir           |
| + Telefonía celular            |   |         |                    |                      |

 Busca la empresa "Junta de Beneficencia Exequiales"; Elige la dependencia en la que necesitas hacer el pago; e ingresa la cédula o RUC.

|             | Recaudaciones Empresariales                |   |
|-------------|--------------------------------------------|---|
| Consulta    | y Pago de Servicios                        |   |
| Empresa:    |                                            |   |
| JUNTA DE I  | BENEFICENCIA EXEQUIALES                    | • |
| Dependenc   | la                                         |   |
| CEMENTER    | NO GENERAL PATRIMONIAL                     | • |
| CEMENTER    | RO GENERAL PATRIMONIAL                     |   |
| EIEMPLO: 0  | 992452315001                               |   |
| Código:     |                                            |   |
|             |                                            |   |
| Seleccionar | registrados Administrar Código de Servicio |   |
| Descripciór | n del Servicio                             |   |
|             |                                            |   |

- Verás reflejado el valor a pagar más la comisión. Elige la cuenta de la que se debitará el pago e ingresa las coordenadas Bancontrol.
  - EL costo por el servicio es de Ingrese el valor que desea pagar. Ej: 2350.82 Ingrese el valor. Ej: 2.357.82 Ingrese las coordenadas de tu Bancontrol 14 H4 3 0 2 7 1 0 6 8 5 4 Corregir

00000000000000

**5.** Confirma el pago.

|                | Cancelar                                 |
|----------------|------------------------------------------|
| Ingrese et vat | or que desea pagar. Ej.: 2350.82         |
| 19.20          |                                          |
|                |                                          |
|                |                                          |
|                | Ingresa las coordenadas de tu Bancontrol |
|                | 94 ••• •••                               |
|                | 5 4 7 0 1 9                              |
|                |                                          |

00000000

\$67.49

\$67.49

Cancelar

PENDIENTE

## 6. Se generará el comprobante.

|                                                                                                 |                      |           | Banca Virtual. |         |  |
|-------------------------------------------------------------------------------------------------|----------------------|-----------|----------------|---------|--|
|                                                                                                 |                      |           |                |         |  |
| Razón Social:<br>Empresa:<br>Rec:<br>Nambre del Cliente:<br>Código Cliente:                     |                      |           |                |         |  |
| CONTRACTO                                                                                       |                      |           | Referencia     | Mar     |  |
|                                                                                                 | 0701513865           |           |                | \$19.04 |  |
| Titular Cuenta/Tarjeta<br>Ne. de Cuenta/Tarjeta:<br>Tipo de Cuenta/Tarjeta:<br>Tipo de Crédito: | feature source and a |           |                | 0.00    |  |
| Valor Pagado:                                                                                   | \$ 19.04             | Saldo     | \$ 0.00        |         |  |
| Valor Comisider<br>Total Pagador                                                                | 5016<br>51920        | Pensiente |                |         |  |

1. Ingresa a Banca Empresas desde www.bancoguayaquil.com e ingresa tu usuario y clave.

| <u> 61 🦻 </u>                                                                                                    | Iniciar sesión                   |
|----------------------------------------------------------------------------------------------------|----------------------------------|
|                                                                                                    | Usuario                          |
|                                                                                                    | Usuano                           |
| Token virtual                                                                                                    | Contraseña                       |
| Para mayor rapidez y seguridad, cambia tu Token físico por<br>uno vertual contactando a tu oficial de cuenta.    | Contraseña 👁                     |
| Si viajas al exterior, sincroniza la zona horaria para poder<br>ublizarlo normalmento.                           | Ingressr                         |
| and the second second second second second second second second second second second second second second second | ¿Tienes problemas para Ingresar? |

2. Ingresa el código enviado al celular registrado.

| Banco<br>Guayaquil BANCA EMPR                                                                                                    | ESAS                                                                                                    |                       |
|----------------------------------------------------------------------------------------------------|----------------------------------------------------------------------------------------------------|-----------------------|
|                                                                                                    | Revisa el código en tu teléfono<br>Ingresa el código de seguridad de 6 dígitos que recibiste<br>en tu celular 098***492. | iar sesión            |
|                                                                                                    | 0 0 0 0 0                                                                                                    |                       |
| <ul> <li>Para mayor rapidez y seguridad, cambia tu Token fisico po<br/>uno virtual contactando a tu oficial de cuenta.</li> </ul> | Tu código será válido por 02:54 minutos.                                                                                 | 0                     |
| <ul> <li>Si viajas al exterior, sincroniza la zona horaria para poder<br/>utilizario normalmente.</li> </ul>                      | ¿No recibiste el código?                                                                                                 | Ingresar              |
|                                                                                                    | Cancelar Continuar                                                                                                    | blemas para ingresar? |
| ¿Tienes alguna duda? Visita nuestro Centro de ayuda                                                                               | 8                                                                                                    |                       |

**3.** En el menú selecciona la opción **"Pago de servicios"** y luego **"Registrar nuevo".** 

| O Banco<br>Guayaquil              | Buscar                                                           |                                                                | Maite Duenas<br>Literea Ingenee : 2025-03-18 e Lett. 32-10 | Español | °° |  |
|-----------------------------------|------------------------------------------------------------------|----------------------------------------------------------------|------------------------------------------------------------|---------|----|--|
| Resumen                           | Pago de servicios<br>Registra concelhar para realizar pagos. Adm | sfa, consulta o aproetra las órdenes de pago de tas servicios. |                                                            |         |    |  |
| Cuentas                           |                                                                  |                                                                |                                                            |         |    |  |
| Tarjetas de Crédito               | Devictory and                                                    | Deservation                                                    | Por pagar                                                  |         |    |  |
| Pago de servicios >               | Registrar nuevo                                                  | Revisa y aprueba los nuevos                                    | Reatiza et pago de tos                                     |         |    |  |
| Transferencias y pagos a terceros | antes de pagarlo.                                                | servicios registrados                                          | aprobados.                                                 |         |    |  |
| Préstamos                         |                                                                  |                                                                |                                                            |         |    |  |
| Inversiones 1                     | Consulta                                                         | Programar pagos                                                |                                                            |         |    |  |
| Solicitud de productos            | Revisa y reimprime los                                           | Configura y paga tus                                           | Mis Registros<br>Revisa los nuevos servicios               |         |    |  |
| Facturación electrónica           | pagos.                                                           | automáticamente.                                               | registrados.                                               |         |    |  |
| Miperfit                          |                                                                  |                                                                |                                                            |         |    |  |
| Token de seguridad                |                                                                  |                                                                |                                                            |         |    |  |
| Certificados bancarios            | Descarga el manual y conoce el proceso                           | para realizar un registro individual o registro masivo de tu:  | i servicios.                                               |         |    |  |

4. En "Búsqueda por palabras clave" digita Junta de Beneficencia Exequiales

| Resumen                              |          | Registrar nuevo                                                                                                    |
|--------------------------------------|----------|----------------------------------------------------------------------------------------------------|
| Cuentas                              | >        | Tu empresa                                                                                                    |
| Tarjetas de Crédito                  | ×        | EASYSOFT S A v III a la sección de pago:                                                                                                    |
| Pago de servicios                    | >        | El pago de este servicio se cargará a esta empresa                                                                                               |
| Transferencias y<br>pagos a terceros | >        | Búsqueda con palabras claves                                                                                                    |
| Préstamos                            |          | Agua - JUNTA ADMINISTRADORA DE AGUA POTABLE Y S                                                                                                  |
| Inversioner                          | _        | Donaciones - JUNTA DE BENEFICENCIA DE GUAYAQUIL                                                                                                  |
| inversiones                          | <u> </u> | Almacenes - JUNTA DE BENEFICENCIA EXEQUIALES                                                                                                    |
| Solicitud de productos               |          | 🛛 IESS y Clas. de seguro 😝 Vehículos y transporte 🐁 Teléfono 😰 Servicios aduaneros 💡 Luz 🚫 Agua 🙆 Impuestos y tasas                              |
| Facturación electrónica              |          | 🔒 Recaudaciones empresariales 😋 Televisión pagada e internet 😝 Afiliaciones, membresías y contribuciones 🔿 Donaciones 😝 Instituciones educativas |
| Mi perfil                            | >        |                                                                                                    |
| Token de seguridad                   |          | Pensiones atimentórias     P     Telefonía celutar                                                                                               |
| Certificados bancarios               |          | Búsquedas más comunes                                                                                                    |

5. Define el tipo de registro que vas a usar.

| Resumen                           | Registrar nuevo                                                                                                    |
|-----------------------------------|----------------------------------------------------------------------------------------------------|
| Cuentas >                         | Tu empresa                                                                                                    |
| Tarjetas de Crédito               | EASISOFT S.A                                                                                                    |
| Pago de servicios >               | El pago de este sarrico se corgania enterensa                                                                                                    |
| Transferencias y pagos a terceros | Búsqueda con palabri Ingresa los datos para tu pago X<br>Una vez que elegiste la compañía que deseas pagar, define qué tipo de registro vas a usar. |
| Préstamos                         | Fuede ser el nomtre de la c                                                                                                    |
| Inversiones >                     | (1) También pusées s                                                                                                    |
| Solicitud de productos            | 🐵 1855 y Clas, de seguro 🛱 Vehiculos y transporte 🍕 Teléfono 🔿 Servicios advaneros 👂 Luc 🚫 Agoa 😰 Impuestos y tasas                                 |
| Facturación electrónica           | 5. Providences encretación 🙃 Televisio consta e internet 🔍 Alliancoses membresias y contribuciones 🙃 Donaciones 🙃 Instituciones educativas          |
| Miperfil                          |                                                                                                    |
| Token de seguridad                | Q Persónes alimenticias D Telefonía celutar                                                                                                    |
| Certificados bancarios            | Búsquedas más comunes                                                                                                    |

 Primero elige la Dependencia en la cual deseas hacer el pago: Cementerio General Patrimonial o Panteón Metropolitano de Guayaquil; luego ingresa el número de identificación. Se mostrará el valor a cancelar.

| lu empresa                              |                | Categoría                    |                                                 |               |         | Compañía                                         |   |
|-----------------------------------------|----------------|------------------------------|-------------------------------------------------|---------------|---------|--------------------------------------------------|---|
| EASYSOFT S A                            |                | <ul> <li>Recaudad</li> </ul> | <ul> <li>Recaudaciones empresariales</li> </ul> |               |         | Almacenes - JUNTA DE BENEFICENCIA EXEQUIAL       |   |
| Dependencia                             |                | Cédula/RUC                   | ¿Dónde to                                       | encuentro? O  |         | Propietario                                      |   |
|                                         |                | ¥ 1                          |                                                 |               | Validar |                                                  | 8 |
| Cementerio general patrimonial          |                | Ingresa el número de         | Ingresa el número de identificación             |               |         | Encuentra este nombre en la factura del servicio |   |
| Panteón metropolitano de guayaquil.     |                |                              |                                                 |               |         |                                                  |   |
|                                         |                |                              |                                                 |               |         | Marcar como pago frecuente 👘                     |   |
| Opcional: localidad, descripción o guís | s para identif | carlo                        |                                                 |               |         |                                                  |   |
| Forma de pago                           |                | Cuenta/Tarjeta               |                                                 | Valor a pagar |         | Anecesitas hacer retenciones?                    |   |
| Elige una opción                        |                | Elige una opción             | ÷.                                              |               |         | Guarda el registro, en el momento del pago       |   |
|                                         |                |                              |                                                 |               |         | podrás editar el Valor a pagar.                  |   |

7. Aprueba el registro de la empresa a pagar.

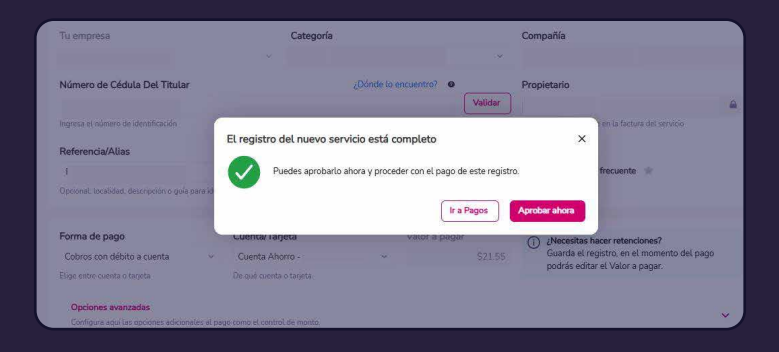

## 8. Ingresa el token.

|          | 9 | Tu empresa                                                         |                          | Categoría                    |                             |                              |                        |                 | Compañía                             |                 |
|----------|---|--------------------------------------------------------------------|--------------------------|------------------------------|-----------------------------|------------------------------|------------------------|-----------------|--------------------------------------|-----------------|
|          |   | Número de Cédula Del Titular                                       |                          |                              | ¿Dónde la                   | encuent                      | o7 6                   |                 | Propietario                          |                 |
|          |   | Ingresa el número de identificación                                |                          | Ingresa el<br>Tu código tend | <b>token d</b><br>rá una va | <b>le segu</b><br>lidez de 3 | <b>ridad</b><br>0 segu | l<br>ndos luego | scuentra este nombre en la factura d | el servicio     |
| yini -   |   | Referencia/Aulas<br>Opcienel: locelidad, descripción o gulo para i | dentificarlo             | haber sido gen               | erado.                      | 1 1                          | 1                      | 1 1             | Marcar como pago frecuente 🤞         |                 |
|          |   | Forma de pago                                                      | Cuenta/Tarje             |                              |                             | Cance                        | lar                    | Continus        | /Necesitas hacer retencion           | 167             |
| oductos  |   | Cobros con débito a cuenta                                         | - Cuenta Ahor            | tu - 20001002                | ×.                          |                              |                        | 921             | Guarda el registro, en el mo         | omento del pago |
| ctrónica |   | Elige entre cuenta o taljeta                                       |                          |                              |                             |                              |                        |                 | pouras editar et vator a paç         | λ <b>α</b> .    |
| 3        |   | Opciones avanzadas<br>Configura equi las opciones adicionales a    | l pago como el control i |                              |                             |                              |                        |                 |                                      | ~               |
| 1040     |   |                                                                    |                          |                              |                             |                              |                        |                 |                                      |                 |

9. Se generará el comprobante del pago realizado.

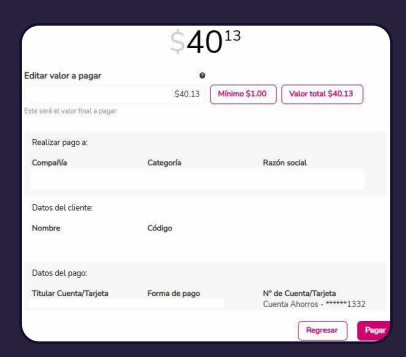

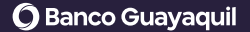

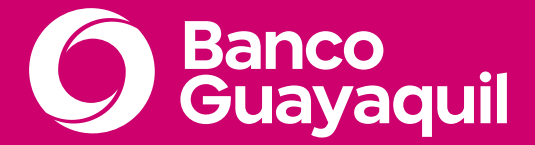

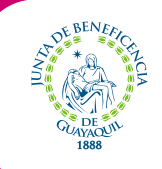

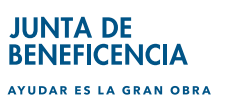

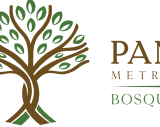

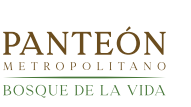

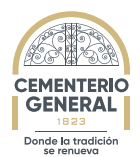